## Modifikator – hvordan registrere Z-prosedyrekoder i forbindelse med kirurgi – postoperativ navigator

Z-prosedyrekoder kan ikke registreres som selvstendig kode, men må knyttes til en annen prosedyrekode.

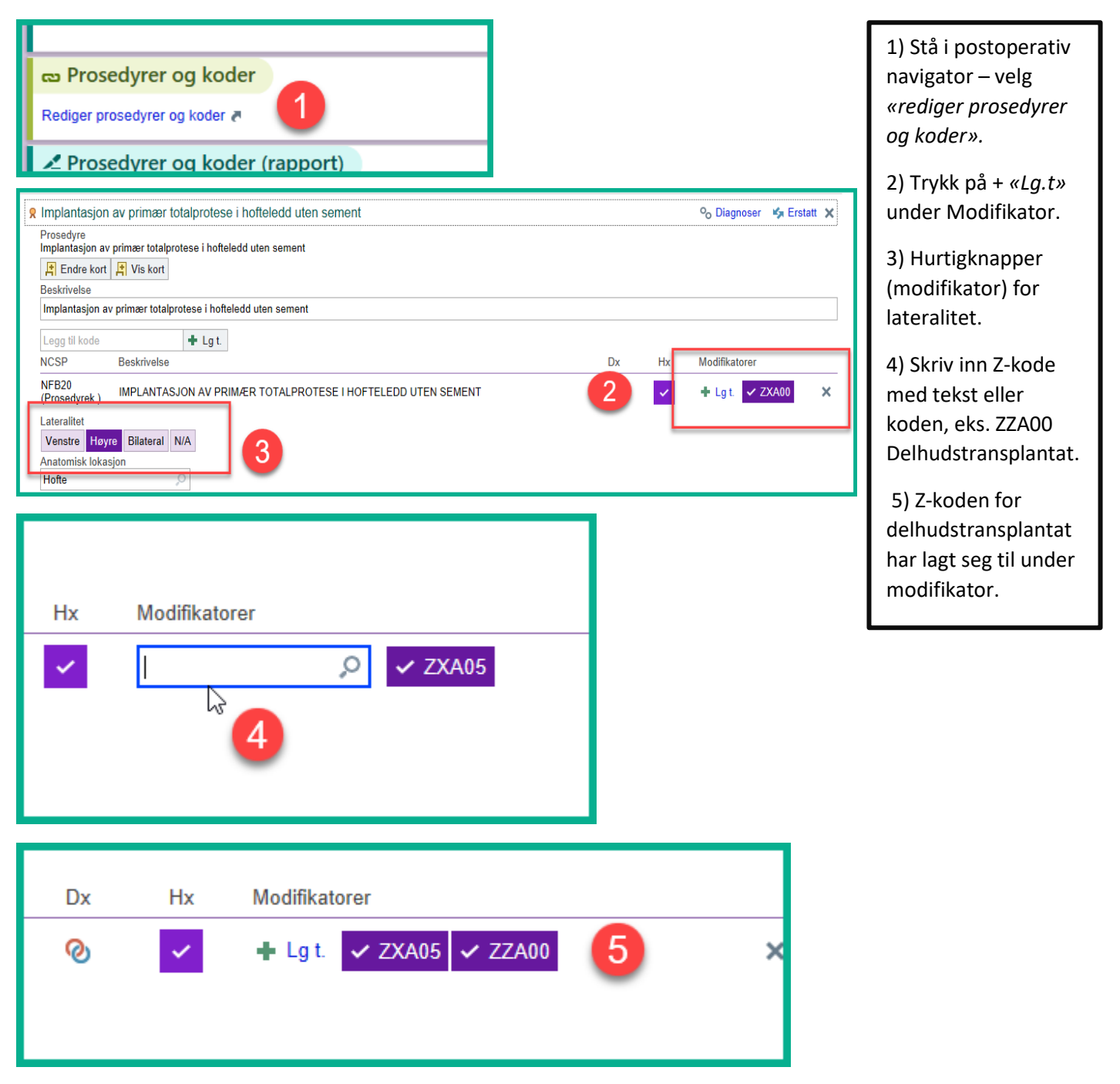